# 

# **CSM-BMS-SPI**

## **Current-Sensor-Module Demonstration Kit for Automotive BMS Applications**

#### **Overview**

The Current-Sensor-Module Demonstration Kit (CSM-BMS-SPI) is designed to evaluate Broadcom digital filter ACPL-0873T and isolated Sigma-Delta Modulator ACPL-C799T with input voltage from an external shunt resistor and then output ADC data to the user's controller MCU, DSP, or microprocessor. The kit is specialized for the BMS (Battery Management System) battery pack's current measurements.

The Demonstration Kit mainly consists of the following items:

- Isolated Sigma-Delta Modulator (SDM) Board with ACPL-C799T
- Digital Filter (DF) Board with ASIC ACPL-0873T
- Broadcom Bridge Board to Arduino Due Evaluation Board

The key features of the Demonstration Kit are as follows:

- Programmable Digital Filter Mode
- Fast Over-range Detection
- Offset Calibration
- SPI Interface ADC Data Output
- Sensing range up to 500A current together with a 0.1 mΩ shunt, or a sensing range of up to 1000A current together with a 0.05 mΩ shunt

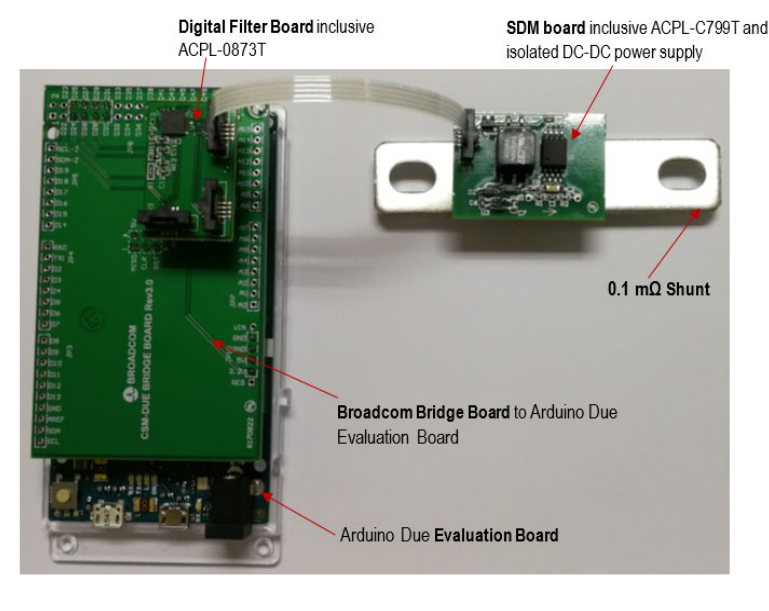

## **Ordering Information**

The ordering code is W1202-475318 (CSM-BMS-SPI). Contact Broadcom sales or an authorized distributor for prices.

**NOTE:** Broadcom does not provide shunt products, but may offer shunt samples to customers by request until the limited stock is finished

# **Demonstration Kit Connections**

Refer to Evaluation Board Circuit Schematic for a detailed schematic.

# Connection Map Between the Digital Filter Board and the SDM Board Using an FPC Cable

|        | SDM Board | Digital Filter |
|--------|-----------|----------------|
| Signal | H5        | H1             |
| VDD    | 4         | 1              |
| MCLK   | 3         | 2              |
| MDAT   | 2         | 3              |
| GND    | 1         | 4              |

#### **FPC Connector**

Same-side-contacts and 1-mm pitch Flexible-Printed-Circuit (FPC) cables are used to connect the Digital Filter Board and the Sigma-Delta Modulator Board. Lift the connector's actuator up before inserting or removing the cable. Press down on the actuator after inserting the cable into the connector.

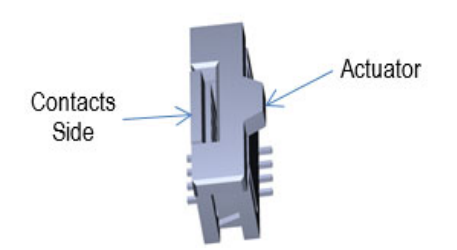

# Connection Map between the Digital Filter Board and the CSM-DUE Bridge Board

|        | Digital Filter Board | CSM-DUE Bridge Board |          |           |  |
|--------|----------------------|----------------------|----------|-----------|--|
| Signal | P2                   | P1                   | Pin Name | Connector |  |
| /CS    | 1                    | 1                    | D24      | JP8       |  |
| /INT   | 2                    | 2                    | D26      | JP8       |  |
| SCLK   | 3                    | 3                    | SCLK     | P1        |  |
| /RST   | 4                    | 4                    | D28      | JP8       |  |
| MISO   | 5                    | 5                    | MISO     | JP1       |  |
| OC     | 6                    | 6                    | D27      | JP8       |  |
| MOSI   | 7                    | 7                    | MOSI     | JP1       |  |
| DR     | 8                    | 8                    | D25      | JP8       |  |
| GND    | 11                   | 11                   | GND      | JP10, JP1 |  |
| VDD    | 12                   | 12                   | 3.3V     | JP10      |  |

When other MCU evaluation boards are used to replace the Arduino Due, connect the respective MCU board I/O port to Digital Filter Board connector P2. A 3.3V power supply is required. See the following section for more information.

## Power Supply VDD Requirements for the DF Board and the SDM Board

- Voltage: 3.3 VDC +/- 5%
- Current Minimum: 60 mA

# **Software Installation and Operation**

## Installing the Arduino Due Board USB Driver

To install the Arduion Due Board USB driver, complete the following steps:

- 1. Install the Arduino Due board USB driver located in the Arduino IDE from https://www.arduino.cc/en/Main/Software. More technical information about the Arduino Due board is available at https://www.arduino.cc/en/Main/ArduinoBoardDue.
- 2. During Arduino IDE installation, connect the Micro-USB cable from the computer to the Arduino Due board Programming Port.
- 3. After Arduino IDE installation, connect the Micro-USB cable from the computer to the Arduino Due board Native Port.
- Verify that the driver was successfully installed on the computer by navigating to Control Panel > Device Manager > Ports (COM & LPT).

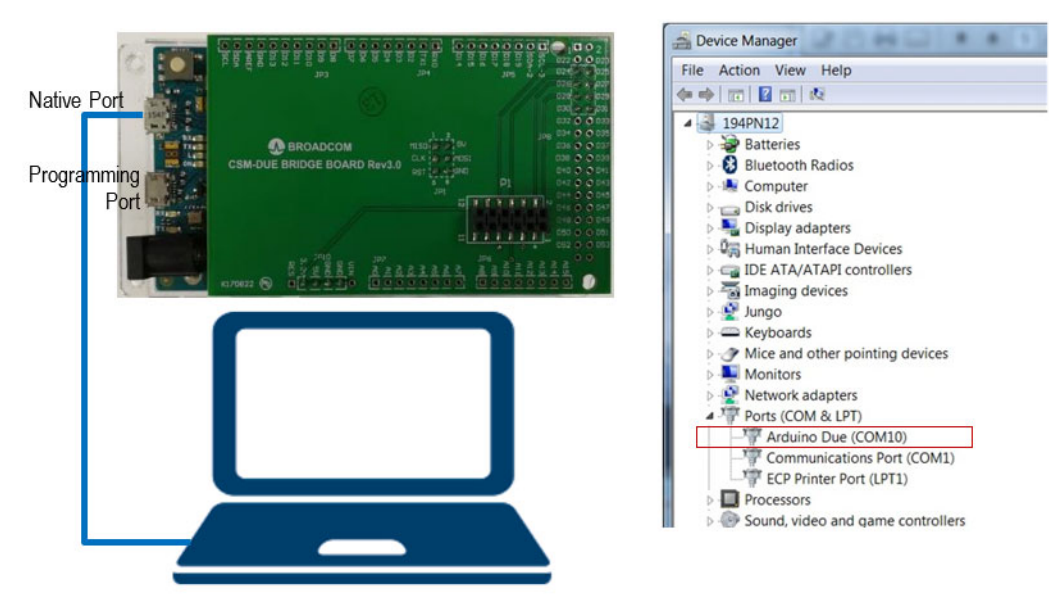

## **Broadcom GUI Software Requirements**

To run the Broadcom GUI, the user's computer must meet the following requirements:

- Windows OS 7.0 or later.
- A display resolution of 1920 X 1080 pixels or greater.

The user must also copy the demonstration software, DigitalFilter v1.5b.exe, from a CD-ROM to the computer local drive.

NOTE: Contact Broadcom local sales for the demonstration software.

## Bench Verification of the GUI Software and Demonstration Kit Functions

#### **Bench Verification**

To perform bench verification, complete the following steps:

- 1. Connect a  $1\Omega$ -resistor as a shunt at the channel-1 ACPL-C799T input.
- 2. Send a General Waveform Generator signal to the  $1\Omega$ -resistor.
- 3. Connect the computer's USB port to the Arduino Due Board's Native Port.

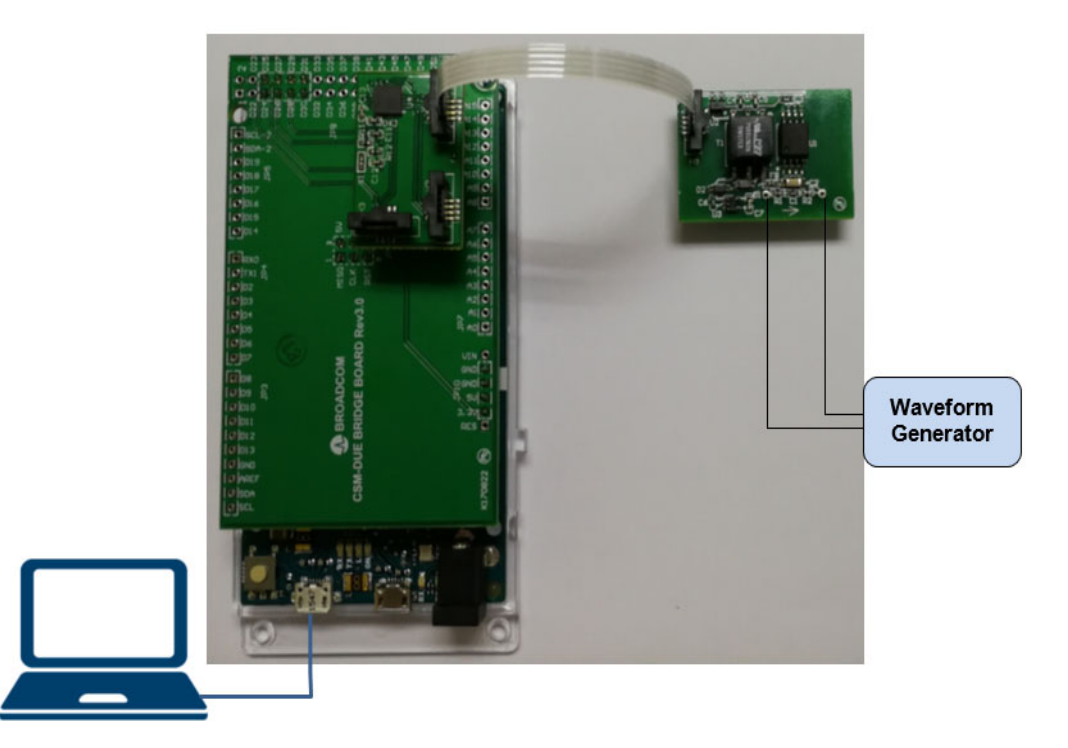

### Example of Saved Log Data

| Channel-1 ADC Data in<br>unsigned 16-bit decimal<br>counts |                 | Digital Filter Data Log SW 1.5b |                               |                      |           |                 | Channel-1 ADC Fast-Fourier-                        |
|------------------------------------------------------------|-----------------|---------------------------------|-------------------------------|----------------------|-----------|-----------------|----------------------------------------------------|
|                                                            |                 | ts = 88.0 μs<br>fs = 11.36 kHz  | Sinc3 M=256<br>F_CLK = 10 MHz | Sync off             | Page 1/1  | 4080<br>Samples | Transformation (FFT) Data<br>using one-sided power |
| $\sim$                                                     | Chan 1 - Offset |                                 |                               | PS Chan 1 - peak 360 |           |                 | spectrum.                                          |
|                                                            | = 66            | Chan 2                          | Chan 3                        | (999Hz)              | PS Chan 2 | PS Chan 3       | Frequency(Hz)                                      |
| $\mathcal{A}$                                              | 53320           |                                 |                               | -105.276211          |           |                 | 0                                                  |
|                                                            | 50395           |                                 |                               | -103.564487          |           |                 | 2.8                                                |
|                                                            | 42215           |                                 |                               | -104.075176          |           |                 | 5.5                                                |
|                                                            | 31214           |                                 |                               | -101.81834           |           |                 | 8.3                                                |
|                                                            | 20677           |                                 |                               | -98.867275           |           |                 | 11.1                                               |
|                                                            | 13747           |                                 |                               | -97.050011           |           |                 | 13.9                                               |
|                                                            | 12483           |                                 |                               | -97.430082           |           |                 | 16.6                                               |
|                                                            | 17263           |                                 |                               | -99.023142           |           |                 | 19.4                                               |
|                                                            | 26672           |                                 |                               | -98.255264           |           |                 | 22.2                                               |
| į                                                          | 37894           | J.                              |                               | -97.430813           |           |                 | 25                                                 |

#### **GUI Software Operation**

To open the GUI, double click on DigitalFilter v1.5b.exe. The following image shows the GUI.

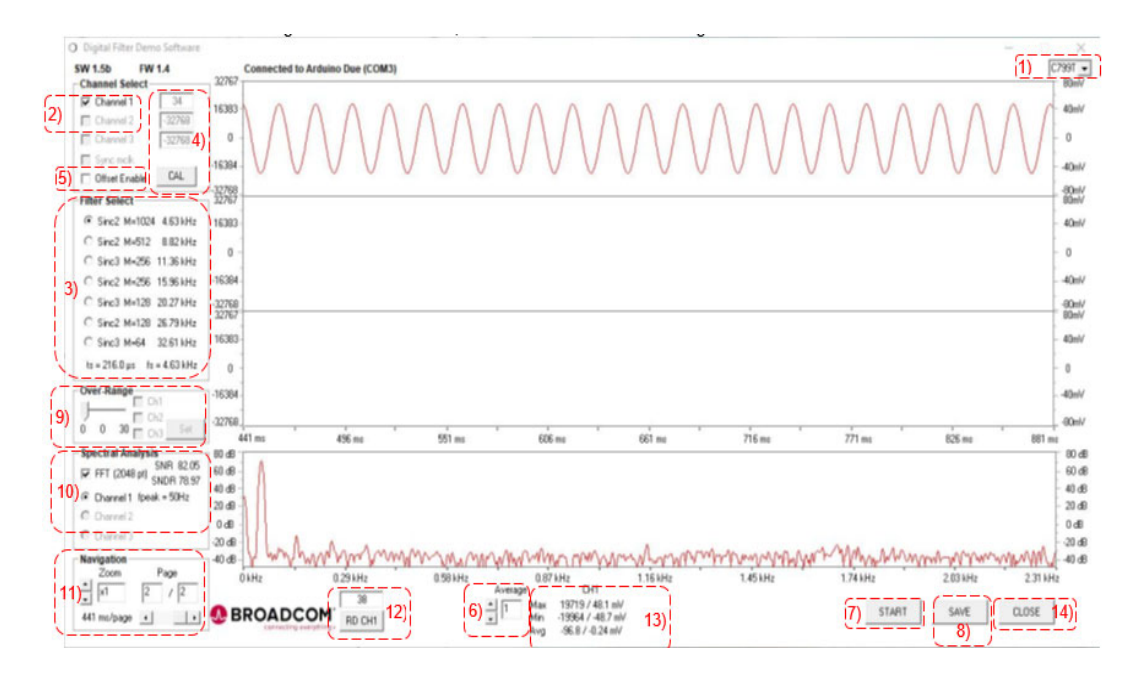

To configure the GUI, complete the following steps:

- 1. Select the Sigma-Delta Modulator C799T mounted on the SDM Board.
- 2. Select applied input Channel 1. (Only SDM Channel 1 is connected.)
- 3. Select the Digital Filter Mode. For BMS battery current sensing, the Sinc2 M = 1024 filter mode is recommended.
- 4. Enter the Offset calibration. Before clicking on **CAL** to capture input offset value, short the Sigma-Delta Modulator C799T input (that is, remove the Waveform Generator source cable and use a wire to short the 1Ω resistor).
- 5. Enable or disable Input Offset Calibration as necessary.
- 6. Select a post-ADC Averaging interval from 1 to 100.

**Example:** If 50 is selected, 50 ADC are averaged by the GUI software. This means that the final sampling time is multiplied by the averaging interval x50, and the final data output rate is divided by averaging interval 4.63 kHz / 50 = 92.6 Hz. When selecting 1, there is no post-ADC averaging, and raw ADC data is directly outputted.

- 7. Start or stop capturing data as necessary. The Digital Filter output ADC data reconstruct input signal is displayed in the GUI window.
- 8. Save the last captured data batch to the local drive. See Example of Saved Log Data for an example of the generated data.
- 9. Set the Over-Range value for Channel 1.
- 10. Turn the FFT display On or Off, then select display Channel 1. The FFT data is only valid when input signal is fixed frequency sinusoidal waveform within input range.
- 11. Set the Zoom level for the waveforms displayed.
- 12. Read the single ADC output data for Channel 1.

13. Read the displayed Statistic Maximum, Minimum, and Average values of the ADC data pages.

14. Close the software.

#### NOTE:

- The ADC data shown in the GUI is bipolar 16 bit.
- If a channel ADC output is -32768 or 32767 continuously, there may be an input open.
- Post-ADC Averaging can suppress high-frequency AC noise from the input current or voltage signal by trading off the sampling rate. Post-ADC Averaging doesn't affect Over-Current (OC) output speed.

# SPI Communication Software Implementation and Practice with the Arduino Due Board

The Arduino Due is configured in SPI Master Mode (SPI Mode 0 MSB first). The CS Pin is used for filter conversion start. The CS Pin is also used by SPI Chip Select to read and write registers. When CS is low, the registers on the digital filter can be read and written without having to toggle CS. This allows the Data Ready (DR) status on the ACPL-0873T Interrupt Status Register (0x02) to be read without restarting the filter conversion.

## **Sampling Methods**

There are three main methods for reading data from the digital filter.

#### Method 1: Poll DR Status (Using a Timer)

Since the filter conversion time is known, a timer can be set to poll the DR status in Register 0x02 so that tasks can be done in between reads. Polling of the DR status is started just before the data is ready.

#### Method 2: Interrupt on DR Status on INT Pin

The ACPL-0873T Interrupt Enable Register (0x03) can be configured to output the DR status to the INT Pin, and the Arduino Due can be configured to interrupt on the INT pin  $H\rightarrow$ L. The DR status is cleared when the Interrupt Status Register (0x02) is read, so the Interrupt Status Register needs to be read after the data has been read out from the filter in order to manually clear the DR status.

#### Method 3: Interrupt on DR Pin Signal

The DR pin signal is cleared automatically when CS is  $L \rightarrow H$ , so the Arduino Due can be configured to interrupt on the DR pin signal  $L \rightarrow H$  instead of using the DR status through the INT pin. The data can then be read out before the filter conversion is restarted by toggling CS, which clears the DR pin signal.

To achieve a constant sample rate, the CS pin can be toggled using either a timer or a PWM signal, but sufficient time must be allowed so the data can be sampled before the CS pin is toggled.

# **Flow Charts**

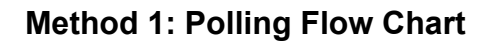

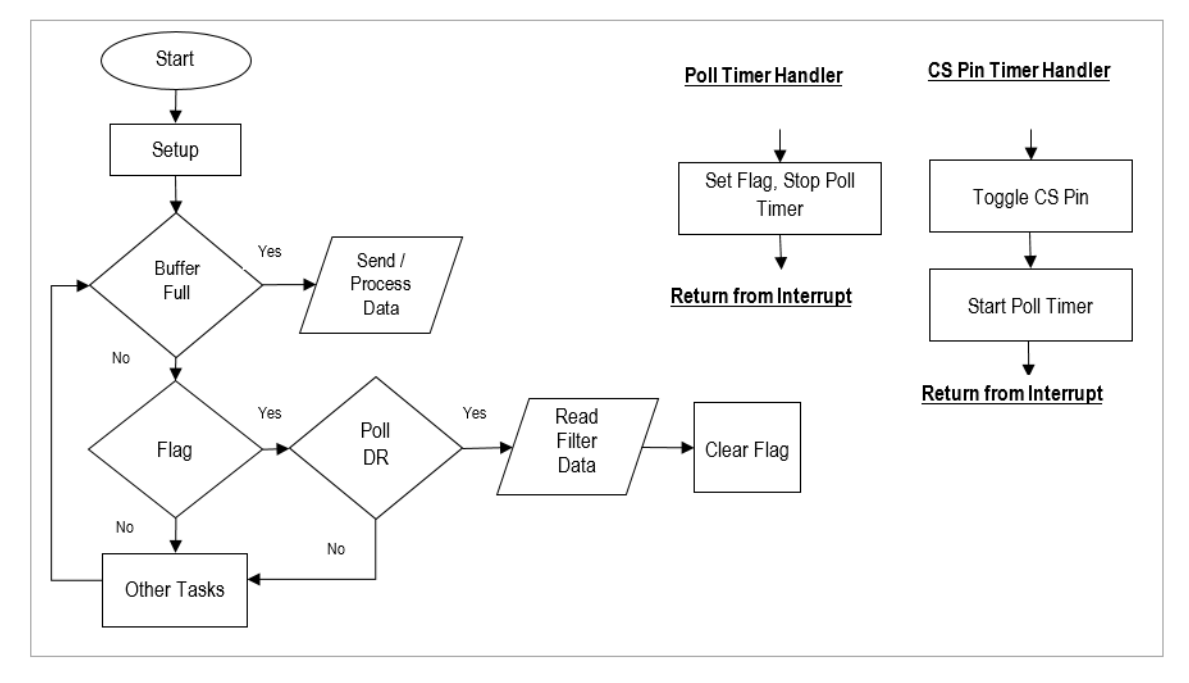

## Methods 2 and 3: Interrupt Flow Chart

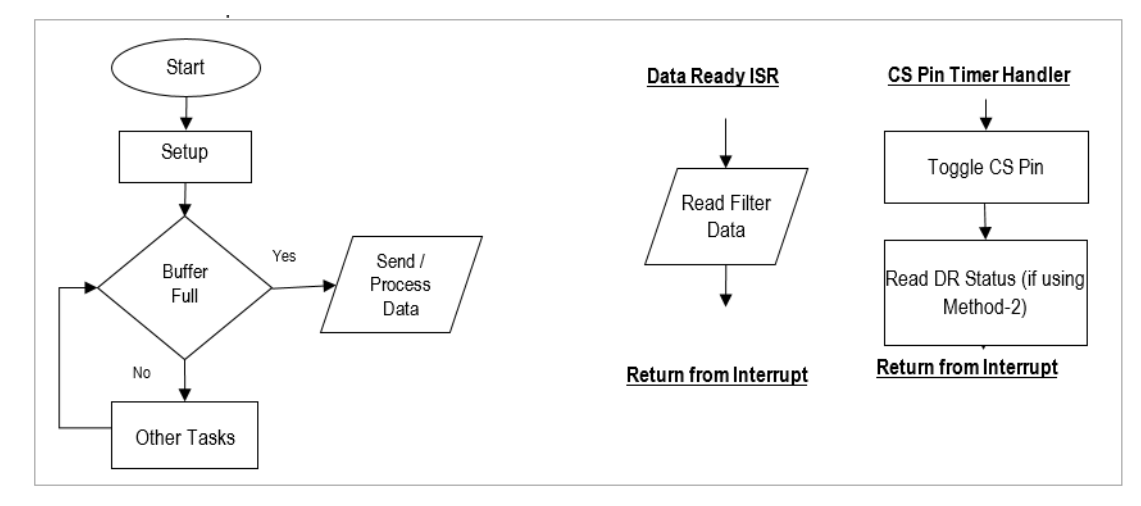

# Sample Code

#### **Timer Setup**

```
// Delay = rc / (MCLK / 128)
void startTimer (Tc *tc, uint32_t channel, IRQn_Type irq, uint32_t rc) {
   pmc_set_writeprotect (false);
   pmc_enable_periph_clk ((uint32_t) irg);
   TC_Configure (tc, channel, TC_CMR_WAVE | TC_CMR_WAVSEL_UP_RC | TC_CMR_TCCLKS_TIMER_CLOCK4);
   TC_SetRA (tc, channel, rc >> 1);
   TC_SetRC (tc, channel, rc);
   TC_Start (tc, channel);
    tc->TC_CHANNEL[channel].TC_IER = TC_IER_CPCS;
    tc->TC_CHANNEL[channel].TC_IDR = ~TC_IER_CPCS;
   NVIC_EnableIRQ(irq);
}
void stopTimer(Tc *tc, uint32_t channel, IRQn_Type irq) {
   TC_Stop (tc, channel);
   NVIC_DisableIRQ (irq);
}
```

#### Method 1: Poll DR Status

```
void setup_polling() {
   // Set flags
   flag = false; obuffer = buffer = 0; counter = 0;
   // Start transfer
   setCS(); clearCS();
   // Start Poll timer
   startTimer (TC1, 1, TC4_IRQn, delay_poll [filter_type]);
   // Start CS Pin timer
   startTimer (TC1, 0, TC3_IRQn, delay_cs [filter_type]);
   // Read interrupt status register to clear DR
   spiTransfer (0x92);
   spiTransfer (0x00);
}
// Main Loop
if (flag)
ł
    // Read interrupt status register to check DR
    spiTransfer (0x92);
    if ((spiTransfer (0x00)) & 0x01)
    {
        // Read 2 bytes to buffer
        spiRead ((uint8_t*) &spi_data [buffer] [counter], 2);
        // Increment counter and wrap when buffer full
        counter = (counter + 2) * ((counter + 2) < buffer_size);</pre>
        buffer = (buffer + (counter == 0)) & 0x01;
        // Clear flag
        flag = false;
    }
}
```

```
// CS Pin Timer Handler
void TC3_Handler() {
   TC_GetStatus (TC1, 0);
   // Start next transfer
   setCS(); clearCS();
   // Restart poll timer
   startTimer (TC1, 1, TC4_IRQn, delay_poll [filter_type]);
}
// Poll Timer Handler
void TC4_Handler()
{
 TC_GetStatus (TC1, 1);
  // Set flag
 flag = true;
 // Stop poll timer
 stopTimer (TC1, 1, TC4_IRQn);
}
```

#### Method 2: Interrupt Using DR Status on INT Pin

```
void setup_int_pin() {
   // Set flags
   obuffer = buffer = 0; counter = 0;
   // Start transfer
   setCS(); clearCS();
   // Set interrupt enable register DR_E
   spiTransfer (0xA3);
   spiTransfer (0x01);
   // Read interrupt status register to clear DR
   spiTransfer (0x92);
   spiTransfer (0x00);
   // Enable INT pin interrupt
   attachInterrupt (INT_PIN, data_ready_isr, FALLING);
   // Start CS Pin timer
   startTimer (TC1, 0, TC3_IRQn, delay_cs [filter_type]);
}
// Data Ready ISR
void data_ready_isr() {
   // Read 2 bytes to buffer
   spiRead ((uint8_t*) &spi_data [buffer] [counter], 2);
   // Increment counter and wrap when buffer full
   counter = (counter + 2) * ((counter + 2) < buffer_size);</pre>
   buffer = (buffer + (counter == 0)) & 0 \times 01;
}
// CS Pin Timer Handler
void TC3_Handler() {
   TC_GetStatus (TC1, 0);
   // Start next transfer
   setCS(); clearCS();
   // Read interrupt status register to clear DR
   spiTransfer (0x92);
   spiTransfer (0x00);
}
```

#### Method 3: Interrupt Using DR Pin Signal

```
void setup_dr_pin() {
   // Set flags
   obuffer = buffer = 0; counter = 0;
   // Start transfer
   setCS(); clearCS();
   // Enable DR pin interrupt
   attachInterrupt (DR_PIN, data_ready_isr, RISING);
   // Start CS Pin timer
   startTimer (TC1, 0, TC3_IRQn, delay_cs [filter_type]);
}
// Data Ready ISR
void data_ready_isr() {
   // Read 2 bytes to buffer
   spiRead ((uint8_t*) &spi_data [buffer] [counter], 2);
   // Increment counter and wrap when buffer full
   counter = (counter + 2) * ((counter + 2) < buffer_size);</pre>
   buffer = (buffer + (counter == 0)) & 0x01;
}
// CS Pin Timer Handler
void TC3_Handler() {
   TC_GetStatus (TC1, 0);
   // Start next transfer
   setCS(); clearCS();
}
```

# **Evaluation Board PCB Design**

## **Evaluation Board Circuit Schematic**

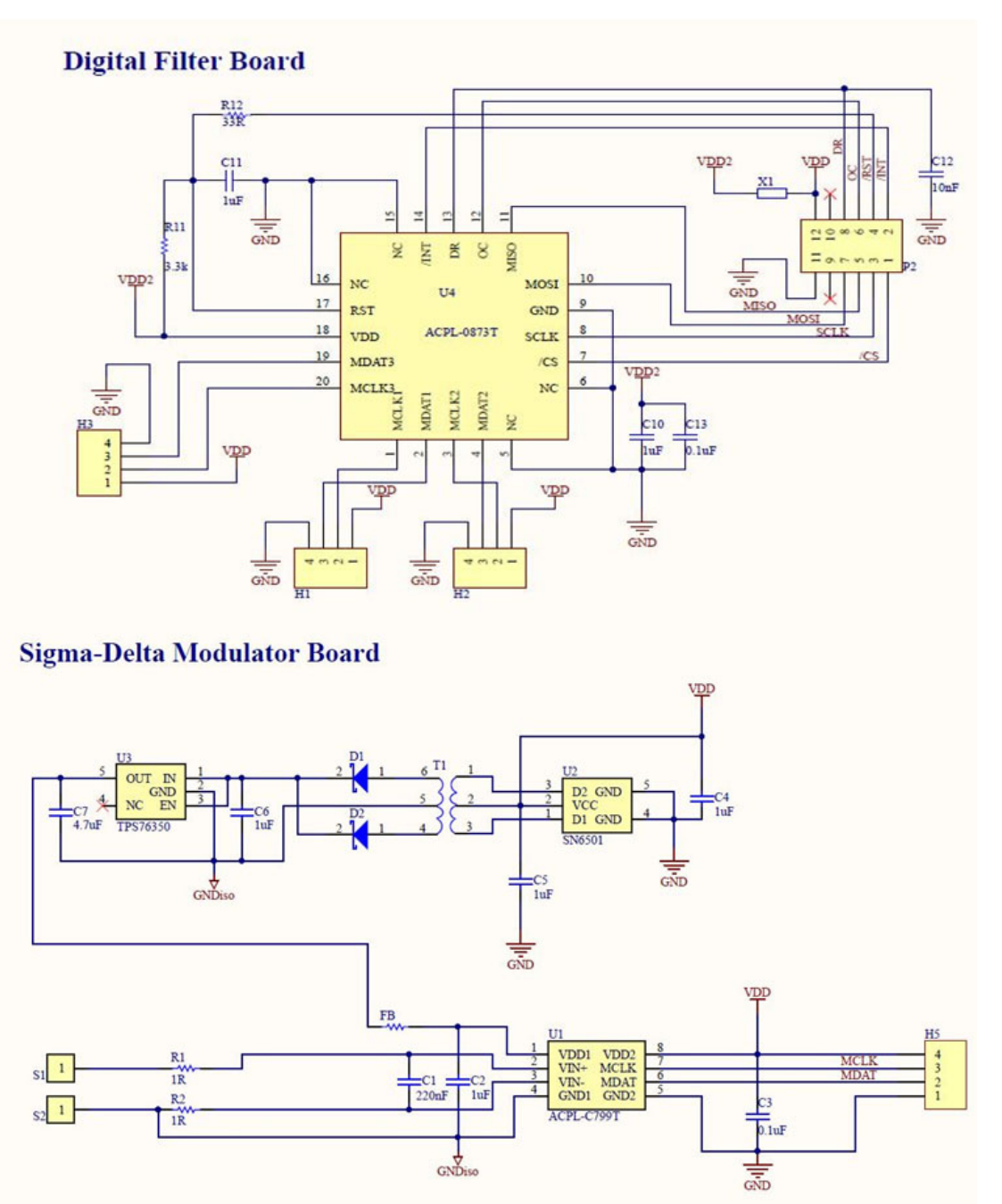

## **Evaluation Board Component List**

| Land Pattern | Value        | Designator | Description                                   |
|--------------|--------------|------------|-----------------------------------------------|
| C0402        | 220 nF       | C1         | C0402 220 nF /16V 10% X7R                     |
| C1206        | 1 µF         | C2         | C1206, 1 µF, 50 V, ± 0%, X7R                  |
| C0402        | 0.1 µF       | C3         | C0402, 0.1µF, 16V, X7R, +/-20%                |
| C0402        | 1 µF         | C4, C5, C6 | C0402, 1 μF, 16 V, ±10%, X5R                  |
| C0603        | 4.7 μF       | C7         | C0603, 4.7 µF, 16V, ±10%, X5R                 |
| SOD-123      | MBR0520L     | D1, D2     | Rectifier Diode                               |
| L0402        | Ferrite Bead | FB         | HZ0402A601R-10, 100 mA                        |
| _            | TE 1734248   | H5         | FPC Connector, 1 mm pitch                     |
| R0402        | 1R           | R1, R2     | R0402, 1R, 50 V, 100 mW, ±1%                  |
| _            | WE 7466203R  | S1, S2     | SMD Spacer, Blind hole M3                     |
| SO6          | Viso 5kVac   | T1         | Transformer WE 750313626, or TTe HA00-17007LF |
| SSO8         | ACPL-C799T   | U1         | Broadcom Iso Sigma-Delta Modulator            |
| DBV          | SN6501-Q1    | U2         | Transformer Driver                            |
| DBV          | TPS76350-Q1  | U3         | 5V LDO                                        |

## Sigma-Delta Modulator Board

### **Digital Filter Board**

| Land Pattern | Value         | Designator | Description                     |
|--------------|---------------|------------|---------------------------------|
| C0402        | 1 μF          | C10, C11   | C0402, 1 µF, 25 V, ±10%, X5R    |
| C0402        | 10 nF         | C12        | C0402, 10 nF, 25V, ±10%, X7R    |
| C0402        | 0.1 µF        | C13        | C0402, 0.1µF, 16V, X7R, +/-20%  |
| —            | TE 1734248    | H1, H2, H3 | FPC Connector, 1 mm pitch       |
| —            | AMP 1241050-6 | P2         | Header 2X6P = 12P 2.54 mm       |
| R0402        | 3.3 kΩ        | R11        | R0402, 3.3 kΩ, 50V, 125 mW, ±1% |
| R0402        | 33Ω           | R12        | R0402, 33Ω, 50V, 125 mW, ±1%    |
| L0402        | Ferrite Bead  | X1         | HZ0402A601R-10, 100 mA          |
| QFN-20       | ACPL-0873T    | U4         | Broadcom Digital Filter         |

## **Evaluation Board PCB Layout**

## Sigma-Delta Modulator BMS Board

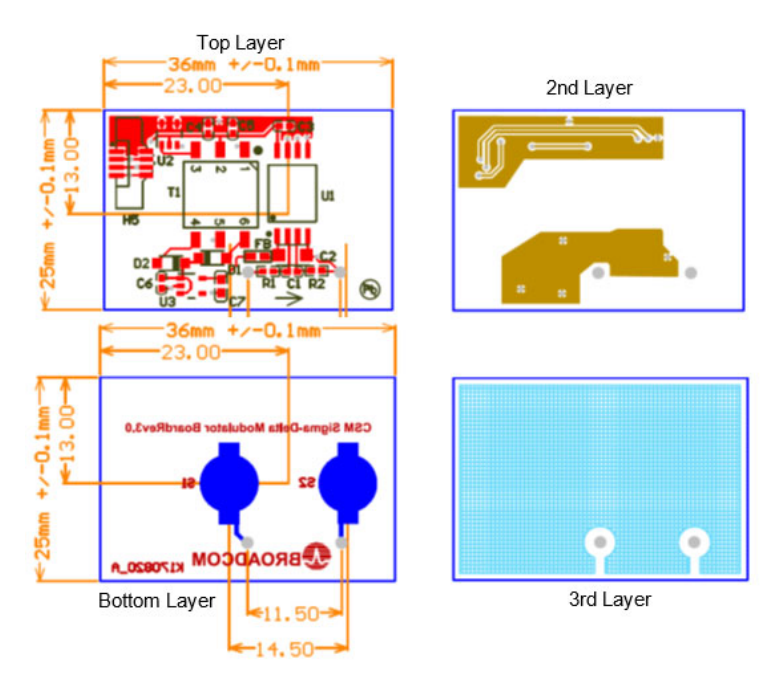

### **Digital Filter BMS Board**

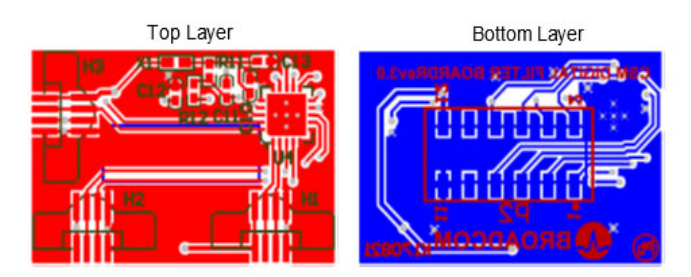

### Mounting the Sigma-Delta Modulator BMS Board on the Shunt

The Sigma-Delta Modulator BMS Board can be mounted directly onto the shunt using two M3 screws (check the selected shunt dimensions). The recommended tightening torque is 0.5 Nm for M3 screws (pitch 0.5 mm and length 8 mm with flat and spring washers).

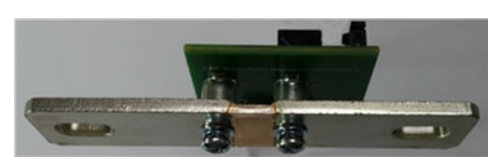

**NOTE:** If other shunt types cannot fit onto the Sigma-Delta Modulator BMS Board, connect a pair of twisted wires from the shunt to the SDM board. Keep the wires as short as possible.

#### Insulation Information between the Primary Side and the Secondary Side

- 5kVAC / 1 minute isolation voltage
- Clearance and Creepage distance: > 8 mm

# Appendix

## **Digital Filter Typical Conversion Time**

| Filter Mode (K) | Decimation Ratio (D) | Filter Conversion Time t <sub>C</sub> at 10 MHz MCLK (1/t <sub>C</sub> ) |
|-----------------|----------------------|--------------------------------------------------------------------------|
| SINC2           | 1024                 | 205 μs (4.88 kHz)                                                        |
| SINC2           | 512                  | 102 μs (9.76 kHz)                                                        |
| SINC2           | 256                  | 51 µs (19.52 kHz)                                                        |
| SINC2           | 128                  | 25 μs (39.04 kHz)                                                        |
| SINC3           | 256                  | 77 μs (13.02 kHz)                                                        |
| SINC3           | 128                  | 38 μs (26.04 kHz)                                                        |
| SINC3           | 64                   | 19 µs (52.08 kHz)                                                        |

**NOTE:**  $t_C$  is calculated as  $t_C = 1 / f_{MCLK} * D * K$ .

## **SPI Typical Timing**

| SPI Clock (MHz) | Time for 8-bit Write (μs) | Time for 8-bit Write and 8-bit Read (μs) | Time for 48-Bit Read (µs) |
|-----------------|---------------------------|------------------------------------------|---------------------------|
| 5               | 1.60                      | 3.20                                     | 9.6                       |
| 10              | 0.80                      | 1.60                                     | 4.8                       |
| 15              | 0.53                      | 1.06                                     | 3.18                      |
| 20              | 0.40                      | 0.80                                     | 2.40                      |

## **Associated Information: Shunt**

| Manufacturer      | TT Electronics                 | KOA                   | Isabellenhutte         | Vishay            |
|-------------------|--------------------------------|-----------------------|------------------------|-------------------|
| 0.1 mΩ            | EBW-387-38-061                 | 2017-c-818            | BAS-M-R0001            | WSBS8518L1000JTM4 |
| Part Number       | 0 + + 0                        | •••                   | 213                    | 0 1 0             |
| 0.05 mΩ           | Available on request.          | Available on request. | BAS-M-00005            | WSBS8518L0500JTM4 |
| Part Number       |                                |                       | : .                    | 010               |
| Worldwide Contact | www.ttelectronicsresistors.com | www.koaglobal.com     | www.isabellenhuette.de | www.vishay.com    |

# **Revision History**

## CSM-BMS-SPI-UG100; May 7

Initial release.

## **Important Notice**

The Broadcom Current-Sense-Module Demonstration Kit's circuit schematic and PCB layout are reference designs made by Broadcom for evaluation purpose *only*. The verification was done at room temperature. Users may use the Demonstration Kit's circuit schematic and PCB design as a reference to evaluate Broadcom Current-Sense-Module functions *only* at room temperature on the condition that Broadcom holds neither liability on user's system performance with the Demonstration Kit applied nor on reliability.

The testing was done using a small sample size. The testing results presented in this document are *only* applicable to the circuit and component values, as well as other operating conditions only designated in this document. However, users may implement component value changes or circuitry modifications to achieve customized performance at their own discretion.

Broadcom, the pulse logo, Connecting everything, Avago Technologies, Avago, and the A logo are among the trademarks of Broadcom and/or its affiliates in the United States, certain other countries, and/or the EU.

Copyright © 2019 Broadcom. All Rights Reserved.

The term "Broadcom" refers to Broadcom Inc. and/or its subsidiaries. For more information, please visit www.broadcom.com.

Broadcom reserves the right to make changes without further notice to any products or data herein to improve reliability, function, or design. Information furnished by Broadcom is believed to be accurate and reliable. However, Broadcom does not assume any liability arising out of the application or use of this information, nor the application or use of any product or circuit described herein, neither does it convey any license under its patent rights nor the rights of others.

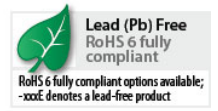

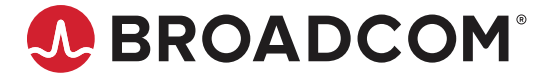